## Delete a Geofence

1. Click the 'Admin' icon.

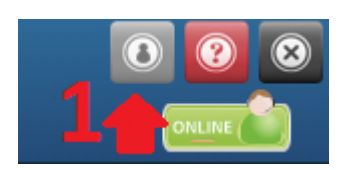

2. Click the 'Geofences' icon.

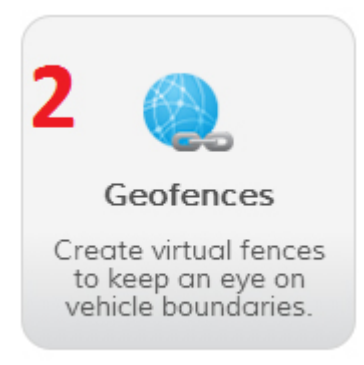

3. Under the Actions column, click the 'Delete' icon

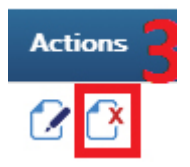

4. A confirmation message will open asking "Are you sure you want to delete the selected Geofences?" Select "OK" to finish deleting the Geofence.

Are you sure you want to delete the selected geofences?

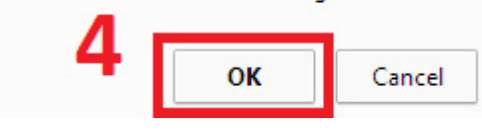